## 動画視聴方法

1 「きずなネット」に登録する

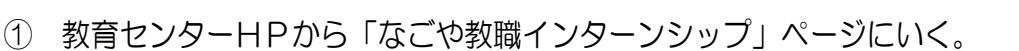

- ② 「きずなネット(連絡網)への登録方法」を読んで、「きずなネット」に登録する。
- ③ 4月14日(金)と17日(月)に動画視聴に必要なパスワードが通知される。
- 2 動画を視聴する 視聴期間:4月17日(月)~28日(金)【視聴必須】

※ スマートフォンでの視聴は推奨していません。

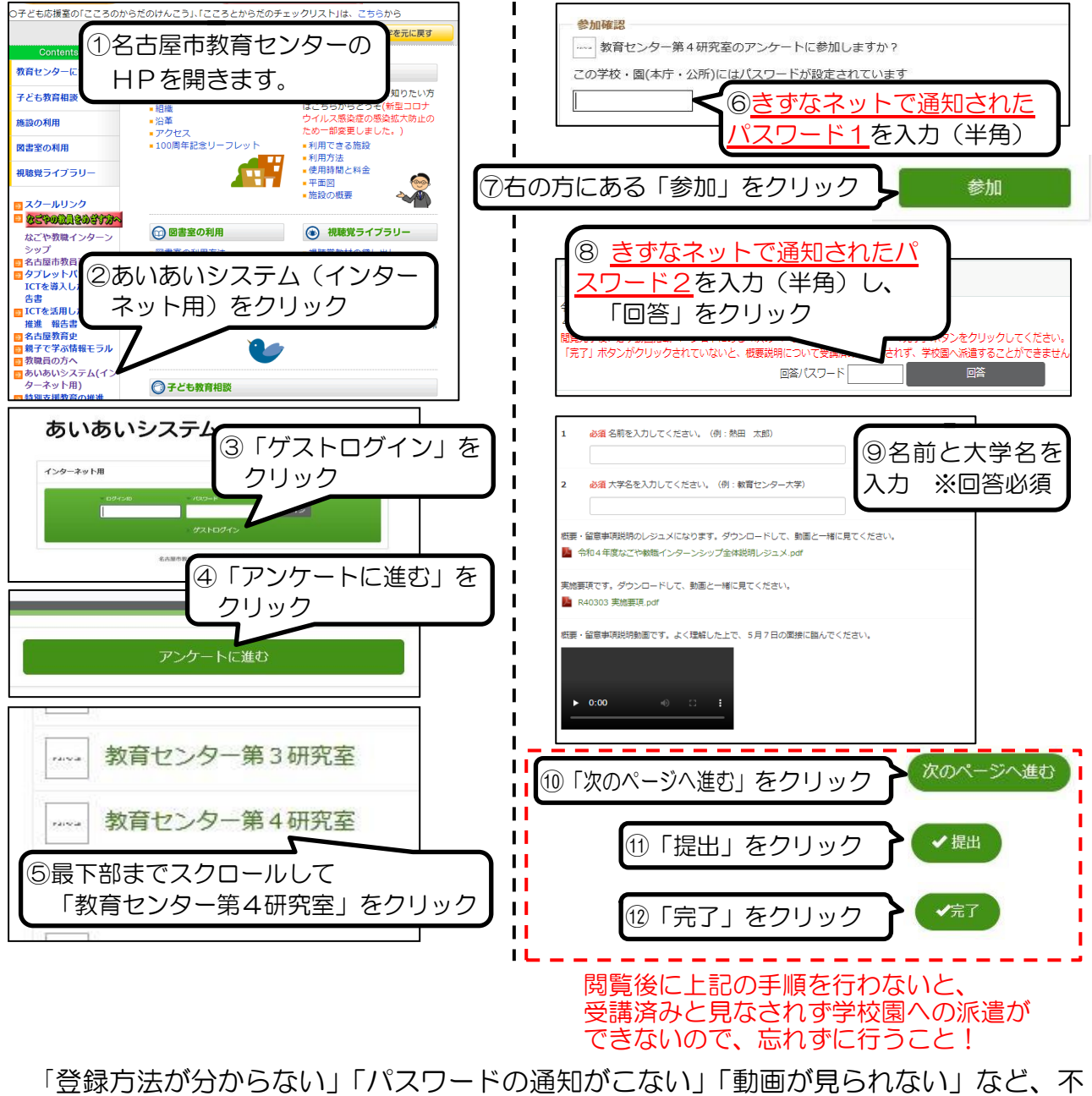

「登録方法が分からない」「パスワードの通知がこない」「動画が見られない」など、不明な点がありましたら、下記問合せ先までお電話ください。\_\_\_\_\_\_ 問い合わせ先:名古屋市教育センター インターンシップ担当 電話:(052)683-6485

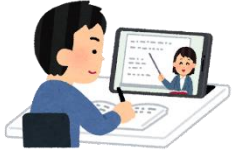